# Safe at Home

Safe at Home is a statewide address confidentiality program that provides victims of actual or threatened domestic abuse, child abuse, sexual abuse, stalking, and trafficking, or those who simply fear for their physical safety with a legal substitute address to be used for both public and private purposes. Enrollment in Safe at Home allows participants to use and receive mail at an assigned address in lieu of their actual address. Safe at Home then forwards mail from the assigned address to participants' actual addresses free of charge. For more information please visit <a href="https://www.doj.state.wi.us/ocvs/safe-home">https://www.doj.state.wi.us/ocvs/safe-home</a>.

- 1. To document a Safe at Home address, select "Yes" to the question 'Is this address a Safe at Home address?' in the Address section of the Address tab of Person Management, when adding a newly created Access Participant, when adding a newly created YJ participant, when documenting a discharge address when ending a placement, when adding a Relative/Non-Relative, when documenting Additional Participants on a Genogram, when adding a participant on a Home Inquiry, on the Address tab of the Maintain Case page, and the Maintain Physical Address from Create Provider Work. Removal address for a placement will pre-fill the Safe at Home address if a child is a participant and the case address is not.
- 2. Each page will default this question to "No". If the address is not a Safe at Home address, an address can be entered by selecting the appropriate 'Type:' and typing an address into 'Address Search:'. Select the search result that will prefill the address fields. See the Person Management user guide for more information on entering an Address.
  - a. Address Instructions can be entered to assist in finding the location of the residence for faceto-face contact or enter anything pertaining to the current address.

| Address Management     |                                      |             |                                 |            |                        |   |
|------------------------|--------------------------------------|-------------|---------------------------------|------------|------------------------|---|
| Name                   |                                      |             |                                 |            |                        |   |
| Name:                  | Last Name, First Name                |             |                                 | ID:        | 10656724               |   |
| Address                |                                      |             |                                 |            |                        |   |
| Address                |                                      |             |                                 |            |                        |   |
| Is this address a Safe | at Home address? O Yes  No           |             |                                 |            |                        |   |
| Type:                  |                                      |             | <ul> <li>Entry Date:</li> </ul> | 02/17/2021 | End Date: 00/00/0000   |   |
|                        |                                      |             | _                               |            |                        |   |
| Address Search:        | Enter address for suggestion by Goog | le          |                                 |            |                        |   |
| C/O;                   |                                      |             |                                 |            |                        |   |
| Street:                |                                      |             |                                 | Apt:       |                        |   |
| County of Residence    |                                      | ~           |                                 |            |                        |   |
| WI City:               |                                      | ~           |                                 |            |                        |   |
| City:                  |                                      | State: WI V | ZIP:                            |            | Country: United States | ~ |
| Address Instructions   |                                      |             |                                 |            |                        |   |
|                        |                                      |             |                                 |            |                        |   |
|                        |                                      |             |                                 |            |                        |   |
| Map this addres        | <u>§</u>                             |             |                                 |            |                        |   |

- 3. When 'Yes' is selected to answer the question 'Is this address a Safe at Home address?', the Safe at Home address (a designated PO Box) will be pre-filled and become disabled.
  - a. If there is an existing Primary Residence address 'Type' without an 'End Date' Confirmation message will display asking to use the <u>current</u> Primary Residence to pre-fill the Actual Physical Address.

i. Clicking 'Yes' will pre-fill the 'Actual Physical Address – Do Not Release' fields.

- 4. Clicking 'No' will leave all fields in the 'Actual Physical Address Do Not Release' section blank and editable.
- 5. The 'Household ID' field is required. This is the Safe at Home Program's participant number that was provided to the enrollee. The address will be the enrollee's Primary Address and will indicate this participant's information is to be protected. All system generated mailings and communications will be distributed to the enrollee with this address and Household ID.

| Confirmation                                                                                                    |    |
|----------------------------------------------------------------------------------------------------|----|
| Would you like to use the Safe at Home participant's <u>current</u> Primary Residence to prefill the Actual Physical Address below? |    |
| Yes                                                                                                    | No |

6. The 'Actual Physical Address – Do Not Release' address 'Type' field will only be displayed when a participant is enrolled in Safe at Home. If the participant already has an address documented, the previous Primary Address will be optionally pre-filled into this field. All fields are enabled for entry.

a. Checking 'Physical Location Unknown' will clear out all 'Actual Physical Address – Do Not Release' fields and disable them. If the check mark is removed the address will need to be reentered.

| Address                |                                        |                        |                           |
|------------------------|----------------------------------------|------------------------|---------------------------|
| Is this address a Safe | at Home address? 💽 Yes 🔿 No            |                        |                           |
| Primary Residence - S  | Safe at Home                           | Entry Date: 02/17/2021 | End Date: 00/00/0000      |
| C/O:                   |                                        |                        |                           |
| Street:                | PO Box 7188                            | Household ID:          | Details                   |
| County of Residence:   | Dane v                                 |                        |                           |
| WI City:               | ×                                      |                        |                           |
| City:                  | Madison State: WI 🗸                    | ZIP: 53707-7188        | Country: United States ~  |
| Actual Physical Addre  | ss - Do Not Release                    |                        | Physical Location Unknown |
| Address Search:        | Enter address for suggestion by Google |                        |                           |
| C/O:                   |                                        |                        |                           |
| Street:                |                                        | Apt:                   |                           |
| County of Residence:   | ~                                      |                        |                           |

7. If the current address is a Safe at Home address, click 'Insert' to add a new "Primary Residence" and keep the defaulted value of 'No' for 'Is this address a Safe at Home address?'.

**Note:** Removing a Safe at Home address will remove all visual indicators displayed for the Participant.

| Actual Physical Addres | s - Do Not Release                     | Physical Location Unknown |
|------------------------|----------------------------------------|---------------------------|
| Address Search:        | Enter address for suggestion by Google |                           |
| C/O:                   |                                        |                           |
| Street:                | Apt:                                   |                           |
| County of Residence:   | ~                                      |                           |
| WI City:               | ~                                      |                           |
| City:                  | State: V ZIP: Country:                 | ~                         |
| Address Instructions:  |                                        |                           |

- 8. To enter an address in the 'Actual Physical Address Do Not Release' portion of the page, use the
- 'Address Search:' field to Confirmation initiate the address entry. If the address is found in Checking the Physical Location Unknown checkbox will clear the Actual Physical Address information on the page. Do you wish to continue? the search field, click on the address to prefill the remaining fields.

| Address Search:      | 567 ×                                          |
|----------------------|------------------------------------------------|
| C/O:                 | 5670 King James Court Fitchburg, WI, USA       |
|                      | 9 567 State Street Madison, WI, USA            |
| Street:              | <b>567</b> 8 Ashbourne Lane Fitchburg, WI, USA |
| County of Residence: | 567 Kelvington Drive Sun Prairie, WI, USA      |
| WI City:             | S677 River Road Waunakee, WI, USA              |
|                      | powered by <mark>Goo</mark> gl                 |

- 9. 'C/O', 'Address (no label)', and 'Apt:' fields will remain editable.
  - a. If the address entered does not display a result a Confirmation message will display.
    - Select 'Yes' to return to the 'Address Search:' field and search again. i.
    - ii. Selected 'No' to enter the address fields manually.

| Confirmation                                                            |                                                                                    |
|-------------------------------------------------------------------------|------------------------------------------------------------------------------------|
| No results were found from the Add<br>your search or No enter a new add | ress Search. Do you want to refine your search? Select Yes to refine ess manually. |
|                                                                         | Yes No                                                                             |

10. 'Address Search:' is required for all new addresses entered to ensure data quality. A Confirmation will be displayed whenever an Address Search is not completed.

| Confirmation                                                                         |       |
|--------------------------------------------------------------------------------------|-------|
| The Address Search field is required. Please perform a search and select an address. |       |
|                                                                                      | Close |

- 11. After all fields are entered, click 'Save'.
  - a. A Confirmation will display if there is a current "Primary Address" address 'Type' without an 'End Date'.

| Confirmation                                                                                                    |
|----------------------------------------------------------------------------------------------------|
| The previous address of the same Type will automatically be updated with an End Date of one day prior to the Entry Date entered for the new address. Please select 'Yes' to update the previous record with an End Date. Select 'No' to return to the Address Management page. |
|                                                                                                    |

Yes

Yes

No

- b. Click 'Yes' to update the previous "Primary Address" with an 'End Date' of one day prior to the new addresses 'Start Date'.
- c. A Confirmation will display to consider updating the Case address to Safe at Home.

| Confirmation       |                                                                                         |
|--------------------|-----------------------------------------------------------------------------------------|
| One or more part   | pants on this case are enrolled in Safe at Home. To ensure continued protection of the  |
| participant's phys | al address, please consider whether it is appropriate to update the Case Address to the |
| Safe at Home ad    | ess.                                                                                    |

- d. 'Street', 'County of Residence', 'City', and 'Zip Code' fields are required to save the address.
  - a. Click 'Close' to return to the Address tab of Person Management.
- 12. Visual indicators will display in the Address Management section when returning to the Address tab of Person Management.
  - a. If the participant has a documented Safe at Home address the Primary Residence will have a visual indicator of "Safe at Home" highlighted in orange.
  - b. If the participant has a documented 'Actual Physical Address Do Not Release', the visual indicator will display "Actual Physical Address Do Not Release" highlighted in orange.
    - i. An Attention Message will also display to remind the worker of the confidentiality of the actual physical address.

| Safe at Home<br>Primary Residence 02/17/2021 - Present <u>Edit Delete</u>                                             | Last Updated By: Worker, Ann on 02/18/2021                                                                                                    |
|----------------------------------------------------------------------------------------------------|----------------------------------------------------------------------------------------------------|
| PO Box 7188 Household ID. P344<br>Madison, WI 537077188 United States<br>Phone (608)498-3381<br>Dane County           |                                                                                                    |
| Address Instructions: Go to the back door                                                                             |                                                                                                    |
| Actual Physical Address - Do Not Release<br>788 Broadway Dr<br>Sun Prairie, WI 535901016 United States<br>Dane County | Attention: The address information for this participant is protected under the Safe at Home Program. Please take the necessary steps to ensure the privacy of this address information. |

- c. If 'Location Unknown' is checked, the visual indicator will display "Physical Location Unknown" highlighted in orange.
  - i. An Attention Message will also display to remind the worker of the confidentiality of the actual physical address.

| Safe at Home<br>Primary Residence 02/18/2021 - Present Edit Delete                                          | Last Updated By: Worker, Ann on 02/18/2021                                                                                                    |
|----------------------------------------------------------------------------------------------------|----------------------------------------------------------------------------------------------------|
| PO Box 7188 Household ID. P344<br>Madison, WI 537077188 United States<br>Phone (608)498-3381<br>Dane County |                                                                                                    |
| Physical Location Unknown                                                                                   | Attention: The address information for this participant is protected under the Safe at Home Program. Please take the necessary steps to ensure the privacy of this address information. |

d. Select 'Close' to return to the Desktop

Close

| 13. At the top of the page, select                                           | Confirmation                                  |
|------------------------------------------------------------------------------|-----------------------------------------------|
| refresh the Desktop.                                                         | Are you sure you want to refresh the Desktop? |
| <ul> <li>a. A Confirmation will display<br/>to refresh the entire</li> </ul> | This will refresh the entire desktop.         |
| desktop.<br>i. Select 'Yes' to                                               | Yes No                                        |
| refresh.                                                                     |                                               |

ii. Select 'No' to return to the Desktop.

14. When the Desktop is refreshed the Case Name will display the visual indicator "Safe at Home" highlighted in orange when any participant or the Case address is a Safe at Home address.

| eWiSACWIS Actions                                                                                                    | <u>F</u> inancial <del>v</del> Sec <u>u</u> rity <del>v</del> He <u>l</u> p <del>v</del>               | R <u>e</u> fresh <u>S</u> earch                                              |                                                          | Log Out |
|----------------------------------------------------------------------------------------------------|----------------------------------------------------------------------------------------------------|------------------------------------------------------------------------------|----------------------------------------------------------|---------|
| <u>H</u> ome <u>C</u> ases (87)                                                                                                    | <u>P</u> roviders (284) <u>₩</u> orkers (1)                                                            | Appro <u>v</u> als (32) Access <u>R</u> eports<br>(0)                        | ICPC Referrals (0) Ho <u>m</u> e Inquiries Quick<br>(16) | Links   |
| Cases                                                                                                    |                                                                                                    |                                                                              |                                                          |         |
| View by:                                                                                                    | Filter by:                                                                                             | Cases: 87                                                                    | Create case work                                         |         |
| • Case                                                                                                    | Date restricted                                                                                        |                                                                              |                                                          |         |
| O Participant                                                                                                    | Not approved/cancelled                                                                                 | Multiselect                                                                  | Last                                                     | Ð       |
|                                                                                                    |                                                                                                    |                                                                              |                                                          |         |
| Last Name, First Name M. (8211523)<br>Case details:<br>CPS Family - Ongoing<br>La Crosse - La Crosse<br>Open OHP exists for associated participant(s)<br>View case information | Safe at Home<br>Case address:<br>17 West Main StreetPO Box 481<br>Appleton, WI 54913<br>(608) 888-8888 | Primary worker:<br>Cake, Caitlin C.<br>(123) 456-7890 Ex<br>ccake@wisconsin. | ns:<br>ise select an action *                            |         |

15. Participant view will display the visual indicator on each Participant's button that has a documented Safe at Home address.

| eWiSACWIS                                                                                                    | <u>A</u> ctions <del>-</del>  | <u>F</u> inancial <del>-</del> Sec <u>u</u> rity <del>-</del>                      | He <u>l</u> p → R <u>e</u> fresh              | <u>S</u> earch                                                                 |                                                      |                      | (La                                                     | Crosse County)   Log Out |
|----------------------------------------------------------------------------------------------------|-------------------------------|------------------------------------------------------------------------------------|-----------------------------------------------|--------------------------------------------------------------------------------|------------------------------------------------------|----------------------|---------------------------------------------------------|--------------------------|
| Home                                                                                                    | <u>C</u> ases (87)            | Providers (284)                                                                    | Workers (1)                                   | Approvals (32)                                                                 | Access <u>R</u> eports (0)                           | ICPC Referrals (0)   | Home Inquiries (16)                                     | Quick Links              |
| Cases                                                                                                    |                               |                                                                                    |                                               |                                                                                |                                                      |                      |                                                         |                          |
| View by:                                                                                                    |                               | Filter by:                                                                         |                                               | Cases: 87                                                                      |                                                      | Cre                  | ate case work                                           |                          |
| ○ Case                                                                                                    |                               | Date restricted                                                                    |                                               |                                                                                |                                                      |                      |                                                         |                          |
| Participant                                                                                                    |                               | ✓ Not approved/cancelle                                                            | d                                             | Multiselect                                                                    |                                                      | Last Na              | me                                                      | 2 <b>b</b>               |
| In Home & Out of Home & Inactive                                                                                                    | e 🛔 Other 🛔 Potenti           | al Duplicate                                                                       |                                               |                                                                                |                                                      |                      |                                                         |                          |
| Last Name, First Name M. (8<br>Case details:<br>CPS Family - Ongoing<br>La Crosse - La Crosse<br>Open OHP exists for associated parti<br>OP View participants | 211523 Safe at Horr           | Case address:<br>17 West Main StreetPO Bo:<br>Appleton, WI 54913<br>(608) 888-8888 | x 481                                         | Primary worker:<br>Cake, Caltlin C.<br>(123) 456-7890 Ext<br>ccake@wisconsin.g | . 1234<br>JOV                                        | Actions:<br>Please s | select an action 🔺                                      |                          |
| Last Name, First Name M. 0<br>Biological Child (None) - Ac                                                                                                    | 1/01/2010 Safe at Hom<br>tive | Last Name, Gra<br>Biological Pare                                                  | nd Parent A. 11/24/1959<br>nt (None) - Active | E Last Na Refere                                                               | ame, Mom E. 10/17/1981<br>nce Person (None) - Active | La<br>Bi             | ast Name, Newborn 03/29/2<br>iological Child, OHC (CPS) | 018<br>- Active          |

### Safe at Home Case Address

- 1. To update a Case Address to Safe at Home, click on the Case Name hyperlink and select the Address tab.
  - a. Select 'Yes' to 'Is this address Safe at Home?'
  - b. A Confirmation message will display asking if the associated Case address should be removed.

- c. Selecting 'Yes' will prefill the 'Primary Residence – Safe at Home' fields.
- d. Selecting 'No' will return to the Case Address for manual entry.

| Confirmation                                                                       |     |
|------------------------------------------------------------------------------------|-----|
| This action will remove the associated address. Are you sure you want to continue? |     |
|                                                                                    | Yes |

- 2. Update the 'Effective Date' and enter the 'Household ID'. This is the Safe at Home Program's participant number that was provided to the enrollee. The address will be the enrollee's Primary Address and will indicate this participant's information is to be protected. All system generated mailings and communications will be distributed to the enrollee with this address and Household ID.
- 3. Enter 'Address Instructions' if applicable and click 'Save'

|                                                    | Participants     | <u>A</u> ddress |                      | Collaterals |        | Closing/Merge History | ( |
|----------------------------------------------------|------------------|-----------------|----------------------|-------------|--------|-----------------------|---|
| Case Address                                       |                  |                 |                      |             |        |                       |   |
| Is this address a Safe a<br>Primary Residence - Sa | at Home address? |                 | Effective Date:      | 01/21/2020  |        |                       |   |
| C/O:                                               |                  |                 |                      |             |        |                       |   |
| Street:                                            |                  | PO Box 7188     |                      |             | House  | ehold ID: Details     |   |
|                                                    |                  |                 |                      |             |        |                       |   |
| WI City:                                           |                  | ~               | Country: United Stat | es          | ∽ Coun | ity: Dane             | ~ |
| City:                                              | Madison          |                 | State: WI            |             | ✓ ZIP: | 53707-7188            |   |
| Address Instructions:                              |                  |                 |                      |             |        |                       | Å |

 A Confirmation message will be displayed to allow for the new Case address to be copied over to Participants.

| Confirmation                                                                            |     |    |
|-----------------------------------------------------------------------------------------|-----|----|
|                                                                                         |     |    |
| The Case Address has been modified. Update appropriate Member(s) from Participant list? |     |    |
|                                                                                         |     |    |
|                                                                                         |     |    |
|                                                                                         | Yes | No |
|                                                                                         |     |    |
| avaatad Oaaa Adducaa                                                                    |     |    |

- 5. Select 'Yes' to select
  - Participants to copy the newly created Case Address.
    - a. Update Address from Case will display Participants who are eligible for the address copy over. Out-of-Home care and existing Safe at Home participants will be disabled.
    - b. Check all that apply and select 'Save'.
    - c. Click 'Close' to return to Case Address.
- 6. Select 'No' to return to the Case Address. The newly created address will only be saved on the Case Name.

| Update Address from Case                       |                                         |            |                                                |  |  |  |  |  |
|------------------------------------------------|-----------------------------------------|------------|------------------------------------------------|--|--|--|--|--|
| Case                                           | Case Address                            |            |                                                |  |  |  |  |  |
| PO Box 7188, Apt. P675, Madison, WI 53707-7188 |                                         |            |                                                |  |  |  |  |  |
| Updat                                          | e Participants Residing At Case Address |            |                                                |  |  |  |  |  |
|                                                | Name                                    | DOB        | Current Home Primary Address                   |  |  |  |  |  |
|                                                |                                         |            | ,                                              |  |  |  |  |  |
|                                                | Last Name, First Name M (10092125)      | 01/01/2010 | PO Box 7188, Apt. P344, Madison, WI 53707-7188 |  |  |  |  |  |
|                                                | Last Name, Grand Parent A (6816376)     | 11/24/1959 | PO Box 7188, Apt. P675, Madison, WI 53707-7188 |  |  |  |  |  |
| $\checkmark$                                   | Last Name, Mom E (6815177)              | 10/17/1981 | PO Box 7188, Apt. P675, Madison, WI 53707-7188 |  |  |  |  |  |

- 7. Click 'Close' to return to the Desktop.
- 8. At the top of the page, select 'Refresh' (shortcut Alt + e) to refresh the Desktop.
  - a. A Confirmation will display to refresh the entire desktop.
  - b. Select 'Yes' to refresh.
  - c. Select 'No' to return to the Desktop.
  - d. When the Desktop is refreshed the Case Name will display the visual indicator "Safe at Home" highlighted in

| Confirmation                                  |     |
|-----------------------------------------------|-----|
| Are you sure you want to refresh the Desktop? |     |
| This will refresh the entire desktop.         |     |
|                                               |     |
|                                               | Yes |

orange when any participant or the Case address is a Safe at Home address.

**Note:** If the current address is Safe at Home and 'No' is selected for 'Is this address Safe at Home?' when updating the Case Address, the visual indicators for the Case will be removed.

9. The Participants selected in the address copy will display the Safe at Home indicator in Participants view and the Case Address as the Safe at Home address.

**Note:** If a Case is unrolled from Safe at Home, the current Safe at Home participants can not be updated through the address copy function. Each Participant's address will need to be updated through their Person Management page.

| Cases                                                                                                    |                                                                                             |
|----------------------------------------------------------------------------------------------------|---------------------------------------------------------------------------------------------|
| View by:                                                                                                    | Filter by:                                                                                  |
| ○ Case                                                                                                    | Date restricted                                                                             |
| erticipant                                                                                                    | ✓ Not approved/cancelled                                                                    |
| 🚢 In Home 🛔 Out of Home 🛔 Inactive 🛔 Other 🛔 Potential Dup                                                                                                    | licate                                                                                      |
|                                                                                                    |                                                                                             |
| Last Name, First Name M. (8211523) Safe at Home<br>Case details:<br>CPS Family - Ongoing<br>La Crosse - La Crosse<br>Open OHP exists for associated participant(s)<br>View participants | <b>Case address:</b><br>PO Box 7188, Apt. #P675<br>Madison, WI 53707-7188<br>(507) 226-6304 |
| Last Name, First Name M. 01/01/2010 Safe at Home<br>Biological Child (None) - Active                                                                                                    | Last Name, Grand Parent A. 11/24/1959 Safe at Home<br>Biological Parent (None) - Active     |

### Safe at Home Provider Address

1. To update a Provider Address to Safe at Home, click on 'Create Provider Work' from the Desktop or the Actions dropdown besides the Provider.

| eWiSACWIS                                    | <u>A</u> ctions <del>•</del> | <u>F</u> inancial <del>v</del> | Sec <u>u</u> rity <del>v</del> | He <u>l</u> p <del>+</del> | R <u>e</u> fresh <u>S</u> earch |                            |                    | Rhonda Rude (La Crosse                                   |
|----------------------------------------------|------------------------------|--------------------------------|--------------------------------|----------------------------|---------------------------------|----------------------------|--------------------|----------------------------------------------------------|
| <u>H</u> ome                                 | <u>C</u> ases (87)           | <u>P</u> roviders (28          | 4)                             | <u>W</u> orkers (1)        | Approvals (32)                  | Access <u>R</u> eports (0) | ICPC Referrals (0) | Ho <u>m</u> e Inquiries (16)                             |
| Providers                                    |                              |                                |                                |                            | Cf. Crost                       | o provider work            |                    |                                                          |
| Filter by:                                   |                              | Providers                      | : 284                          |                            | I G Creat                       | e provider work            | Cr                 | eate Assignment                                          |
| Not approved/cancelled                       |                              | Multiselec                     | t                              |                            | Provider, P                     | arent                      |                    | eate Provider Note<br>eate Provider Work<br>aging Search |
| Provider, Parent (80635<br>Provider details: | 10)                          | Provider add                   | dress:                         |                            | Primary wo                      | rker/licensor:             | Pro                | ovider Note Criteria Search<br>ew Tasks                  |

2. In the Maintenance dropdown in the Create Provider Items section, select "Maintain Physical Address" and click 'Create'.

**Note:** Additional security may be needed to access this option. This option is only available for Home Providers.

| eWiSACWIS             |                           |                            | Resource 🔳 | Print 🖨 | Help |
|-----------------------|---------------------------|----------------------------|------------|---------|------|
| Create Provider Items |                           | Providers                  |            |         |      |
| Administrative        | ~                         | Provider, Parent (8063510) | ^          |         |      |
| Check                 | •                         |                            |            |         |      |
| 🜓 Imaging             | ~                         |                            |            |         |      |
| 🚯 Kinship Care        | ~                         |                            |            |         |      |
| 🐞 License             | •                         |                            |            |         |      |
| 🔑 Maintenance         | Maintain Physical Address |                            |            |         |      |
| Narrative             | ~                         |                            |            |         |      |
| Payment               | ~                         |                            |            |         |      |
| Unlicensed Complaint  | ~                         |                            |            |         |      |
|                       |                           |                            |            |         |      |
|                       |                           |                            |            |         |      |
|                       |                           |                            |            |         |      |
|                       |                           |                            | Create     | Glose   |      |

- 3. The Maintain Physical Address page will display.
  - a. Select 'Yes' to 'Is this address Safe at Home?'
  - b. A Confirmation message will display asking if the associated address should be removed.
  - c. Selecting 'Yes' will pre-fill the 'Primary Residence Safe at Home' fields and automatically prefill the 'Actual Physical Address – Do Not Release' with the current address. The 'Actual

Physical Address – Do Not Release' only displays when 'Yes' is selected for to 'Is this address Safe at Home?'.

- d. Selecting 'No' will return to the Maintain Physical Address page for manual entry.
- 4. Update the 'Effective Date' and enter the

No Yes 'Household ID'. This is the Safe at Home Program's participant number that was provided to the enrollee. The address will be the enrollee's Primary Address and will indicate this participant's information is to be protected. All system generated mailings and communications

- will be distributed to the enrollee with this address and 'Household ID'.
- 5. 'School District' is pre-filled from the previous address. Verify that it is correct for the actual physical address.
- 6. Verify or enter the 'Actual Physical Address Do Not Release' and click 'Save'
  - a. 'Street', 'County of Residence', 'City', and 'Zip' are required.

| Confirmation |
|--------------|
|              |

This action will remove the associated address. Are you sure you want to continue?

| eWiSACWIS                 | ×                    | Maintain Physical Ac     | ddress X | +       |                   |                      |            |                 |                  | - 0     | $\times$ |
|---------------------------|----------------------|--------------------------|----------|---------|-------------------|----------------------|------------|-----------------|------------------|---------|----------|
| eWiSACW.                  | IS                   |                          |          |         |                   |                      |            |                 |                  | Print 🖨 | Help 😯   |
| Provider                  |                      |                          |          |         |                   |                      |            |                 |                  |         |          |
| Name: Parent Provider     |                      |                          |          |         | Type: Foster Home |                      |            |                 |                  |         | ĺ        |
| L                         |                      |                          |          |         |                   |                      |            |                 |                  |         |          |
| Previous Physical Ad      | Idress               |                          |          |         |                   |                      |            |                 |                  |         |          |
| Street:                   | 123                  | E Main St                | A        | .pt:    |                   |                      |            |                 |                  |         |          |
| City:                     | Madison              |                          | State: W | VI Zip: | 53701             | County of Residence: | Dane       | Country:        | United States    |         |          |
| Home:                     |                      | Ext:                     | Work:    | Ext:    |                   | Fax:                 |            | Effective Date: | 03/28/2022       |         |          |
| School District:          | Milwaukee Sch Dist - | 3619                     |          |         |                   |                      |            |                 |                  |         |          |
| Current Physical Add      | Iress                |                          |          |         |                   |                      |            |                 |                  |         |          |
| Is this address a Safe at | Home address? () Ves |                          |          |         |                   |                      |            |                 |                  |         |          |
| Primary Residence - Safe  | e at Home            |                          |          |         |                   |                      |            |                 |                  |         |          |
|                           |                      |                          |          |         |                   |                      |            |                 |                  |         |          |
| C/O:                      |                      |                          |          |         |                   |                      |            |                 |                  |         |          |
| Street:                   |                      | PO Box 7188              |          |         | Hou               | sehold ID: Details   | <u>i</u>   |                 |                  |         |          |
| WI City:                  |                      | ~                        |          |         |                   |                      |            |                 |                  |         |          |
| City:                     | Madison              |                          | State: W |         | IP: 53707-7188    | County of Reside     | ence: Dane | ✓ Countr        | y: United States |         | ~        |
| Map this address          |                      |                          |          |         |                   |                      |            |                 |                  |         |          |
| Home:                     |                      | Ext:                     |          | Work:   |                   | Ext:                 |            | Fax:            |                  |         |          |
| School District:          | Milwaukee Sch        | 1 Dist - 3619            | ✓        |         |                   |                      |            |                 |                  |         |          |
| E-Mail:                   |                      |                          | _        |         | Effective Date:   | 03/28/2022           | 1          |                 |                  |         |          |
| Actual Physical Addre     | ss - Do Not Release  |                          |          |         | Physical Locati   | on Unknown           | 1          |                 |                  |         |          |
|                           |                      |                          |          |         |                   |                      |            |                 |                  |         |          |
| Address Search:           | Enter address        | for suggestion by Google |          |         |                   |                      |            |                 |                  |         |          |
| C/O:                      |                      |                          |          |         |                   |                      |            |                 |                  |         |          |
| Street:                   | 123                  | E Main St                |          | Apt:    |                   |                      |            |                 |                  |         |          |
| County of Residence:      | Dane                 | ~                        |          |         |                   |                      |            |                 |                  |         |          |
| WI City:                  |                      | ~                        |          |         |                   |                      |            |                 |                  |         |          |
| City:                     | Madison              | State                    | wi v     |         | ZIP: 53701        | Country: Uni         | ted States | $\checkmark$    |                  |         |          |
|                           |                      |                          |          |         |                   |                      |            |                 |                  |         |          |
|                           |                      |                          |          |         |                   |                      |            |                 |                  |         |          |
|                           |                      |                          |          |         |                   |                      |            |                 | Save Close       |         |          |
|                           |                      |                          |          |         |                   |                      |            |                 |                  |         |          |

- 7. If the previous address is a Safe at Home address, selecting 'No' well remove the 'Actual Physical Address Do Not Release' fields and display an attention message to confirm the removal of the Safe at Home address.
  - a. Click 'Yes' to update the Current Physical Address fields
  - b. Select 'No' to return to the existing Maintain Physical Address page.
  - c. Either select 'Save' or 'Close'

Confirmation
Attention - By selecting "No", you will remove the provider as a flagged Safe at Home participant. Are you
sure you want to proceed with this change?
Yes No

**Note:** Removing a Safe at Home address will remove all visual indicators displayed for the Home Provider.

#### Safe at Home Visual Indicators

- 1. Visual indicators will be displayed on Independent Living, Out-of-Home Placement, Desktop, Address Management, and Case/Person/Provider Search to act as a remind that the Case, Provider, or Person information is protected by their Safe at Home enrollment.
  - a. Searching a Case, Provider, or Person ID will display an indicator in Returned section.

**Note:** A Case will display the visual indicator anytime any Participant has a Safe at Home address even if the Case itself is not enrolled.

| e WiSACW         | TIS III III III III III III III III III                                                                                                    |                                                                                                    |                                       |
|------------------|----------------------------------------------------------------------------------------------------|----------------------------------------------------------------------------------------------------|---------------------------------------|
|                  | C <u>a</u> se                                                                                                    | Person                                                                                                    | P <u>r</u> ovider Organization        |
| Search Criteria  |                                                                                                    |                                                                                                    |                                       |
| Last Name:       |                                                                                                    | First Name:                                                                                                    | Person ID: 10092125                   |
| SSN:             |                                                                                                    | DOD: 00/00/0000                                                                                                    | Conder                                |
| Street:          |                                                                                                    | Providers Returned                                                                                                    |                                       |
| Incl. AKA        | Search Precision:                                                                                                    | Provider, Parent (8063510) Actions Safe At Home Open Foster Home 03/09/2016 Henry, Kevin Dane Des: La Company La Company Revin Dane Des: La Company Revin Dane Des: La Company Revin | Crosse License Status: Active-Regular |
| Persons Returned |                                                                                                    |                                                                                                    |                                       |
|                  | st Name, First Name M. (10092125). Safe At Home Pro-<br>Basic Person Information<br>Related People<br>Access Reports<br>Cases<br>Last Name, First Name M. (8211523) Safe At<br>CPS Family - Ongoing reopened Wells, Rhiannon A. | O Box 7188, Apt.#P344, Madison Male 01/01/2010 Caucasian<br>Home ₽<br>CPS On Going No None 06/19/2019 La Crosse - La Crosse                                                                                                    |                                       |
|                  | e WiSACWIS                                                                                                    | met Explorer                                                                                                    |                                       |
|                  | Basic Information                                                                                                    |                                                                                                    |                                       |
|                  | Youth: Last Name, First Nar                                                                                                    | ne M. (10092125) Safe at Home                                                                                                    | 1                                     |
|                  | DOB: 01/01/2010                                                                                                    | Age: 19                                                                                                    |                                       |
|                  | TRA IL Coordinator:                                                                                                    | ~                                                                                                    |                                       |
|                  | Contacts                                                                                                    | <u>A</u> ssessment / Plan <u>R</u> efe                                                                                                    | erral                                 |

| eWiSACWIS                 | × COut of Home Placement >                    | <                                       |                        | - 0 X            |
|---------------------------|-----------------------------------------------|-----------------------------------------|------------------------|------------------|
| eWiSACWI                  | S                                             |                                         |                        | Print 🖨 Help 🕄   |
| Child                     |                                               |                                         |                        |                  |
| Child: Andrews, Fannie (S | 9224036)                                      | Case Name: American, Annie M. (9221587) | Request Number:        |                  |
|                           | Service                                       |                                         |                        | <u>P</u> rovider |
| Provider Information      |                                               |                                         |                        |                  |
| Current Name:             | Parent Provider (9222965) Search Safe at Home | Contact:                                |                        |                  |
| Name:                     |                                               |                                         |                        |                  |
| C/O:                      |                                               |                                         |                        |                  |
| Street:                   | PO Box 7188                                   | Apt: 1234                               |                        |                  |
| City:                     | Madison                                       | State: WI Zip: 537077188                | Country: United States |                  |
| Phone:                    | Ext: Fax:                                     | Alt Phone: Alt Ext.                     |                        |                  |
| Email:                    |                                               |                                         |                        |                  |
| L                         |                                               |                                         |                        |                  |

#### Safe at Home Address Locations

- 1. Safe at Home will be available on the following pages when creating a new participant or updating an existing persons Person Management address.
- 2. New Participants can be created with a Safe at Home address by selecting 'Yes' to 'Is this address Safe at Home?'
  - a. 'Household ID' is required.
  - b. 'Actual Physical Address Do Not Release' fields will be displayed and available for manual entry. 'Street', 'County of Residence', 'City', and 'Zip' fields are required.
  - c. Click 'Continue' to apply the Safe at Home address to the new Participant.

| cess Participant                  |                          |               |               |                        | Print 🚔 Help 9  |
|-----------------------------------|--------------------------|---------------|---------------|------------------------|-----------------|
| Address                           |                          |               |               |                        |                 |
| Is this address a Safe at H       | lome address? 💽 Yes 🛛 No |               |               |                        |                 |
| Primary Residence - Safe          | at Home                  |               |               |                        |                 |
| C/O:                              |                          |               |               |                        |                 |
| Street:                           |                          | PO Box 7188   |               | Household ID:          | Details         |
| WI City:                          | ~                        | City: Madison |               | State: WI 🗸            | ZIP: 53707-7188 |
| County of Residence:              | Dane 🗸                   | Country:      | United States | ~                      |                 |
| Actual Physical Address -<br>C/O: | Do Not Release           |               |               |                        |                 |
| Street:                           |                          |               | Apt:          |                        |                 |
| County of Residence:              | ~                        |               |               |                        |                 |
| WI City:                          | ~                        |               |               |                        |                 |
| City:                             |                          | State: WI 🗸   | ZIP:          | Country: United States | ~               |
| Address Instructions:             |                          |               |               |                        |                 |
|                                   |                          |               |               |                        |                 |

Home Inquiry

## Access Participant

| s Report - Internet E   | Explorer              |                |             |                 |               |               |         |            | — E               |
|-------------------------|-----------------------|----------------|-------------|-----------------|---------------|---------------|---------|------------|-------------------|
| ccess Participant       |                       |                |             |                 |               |               | Print 🚔 | Help 📀     |                   |
| Address                 |                       |                |             |                 |               |               |         |            |                   |
| Is this address a S     | afe at Home address?  | ? 💽 Yes        | O No        |                 |               |               |         |            |                   |
| Primary Residence       | e - Safe at Home      |                |             |                 |               |               |         |            |                   |
|                         |                       |                |             |                 |               |               |         |            |                   |
| C/O:                    |                       |                |             |                 |               |               |         |            |                   |
| Street:                 |                       |                | PO Box 7188 |                 | Household ID: |               | Details |            |                   |
| WI City:                |                       | ~              | City:       | Madison         | State:        | WI v          | ZIP:    | 53707-7188 |                   |
| County of<br>Residence: | Dane                  | ~              | Country:    | United States v |               |               |         |            |                   |
| Actual Physical Ad      | ldress - Do Not Relea | se             |             |                 | Physical Loca | ation Unknown |         |            |                   |
| Address Search:         | Enter address for si  | uggestion by ( | Google      |                 |               |               |         |            |                   |
| C/O:                    |                       |                |             |                 |               |               |         |            |                   |
|                         |                       |                |             |                 |               |               |         |            | Con <u>t</u> inue |

## Relative/Non-Relative Participant

| Relative/Non-Relative Participant Print 🚔                   | Help 🥹                 |
|-------------------------------------------------------------|------------------------|
| AUGESS                                                      |                        |
| Is this address a Safe at Home address? 💽 Yes 🕓 No          | Ŷ                      |
|                                                             |                        |
| Primary Residence - Safe at Home                            |                        |
|                                                             |                        |
| C/O:                                                        |                        |
| Street: PO Roy 7188 Household ID: Details                   |                        |
|                                                             |                        |
| WI City:     City:     Madison     State:     WI <     ZIP: | 53707-7188             |
| Country Country University                                  |                        |
| Residence:                                                  |                        |
|                                                             |                        |
| Actual Physical Address - Do Not Release                    |                        |
| en en en en en en en en en en en en en e                    |                        |
| C/0:                                                        |                        |
|                                                             |                        |
| Street: Apt:                                                |                        |
| Country of                                                  | Ŷ                      |
|                                                             | Continue <u>C</u> lose |

## Additional Participants - Genogram

| Genog | gram - Internet Exp     | lorer                   |             |                 |               |               |         |            | -        |       |
|-------|-------------------------|-------------------------|-------------|-----------------|---------------|---------------|---------|------------|----------|-------|
| P     | articipant              |                         |             |                 |               |               | Print 🚔 | Help 🕄     |          |       |
|       | Address                 |                         |             |                 |               |               |         |            |          | ~     |
|       | Is this address a S     | Safe at Home address?   | O No        |                 |               |               |         |            |          |       |
|       | Primary Residence       | e - Safe at Home        |             |                 |               |               |         |            |          |       |
|       |                         |                         |             |                 |               |               |         |            |          |       |
|       | C/O:                    |                         |             |                 |               |               |         |            |          |       |
|       | Street:                 |                         | PO Box 7188 |                 | Household ID: |               | Details |            |          |       |
|       | WI City:                | ~                       | City:       | Madison         | State:        | WI ~          | ZIP:    | 53707-7188 |          |       |
|       | County of<br>Residence: | Dane v                  | Country:    | United States V |               |               |         |            |          |       |
| F     | Actual Physical Ac      | ddress - Do Not Release |             |                 | Physical Loca | ation Unknown |         |            |          |       |
|       | C/O:                    |                         |             |                 |               |               |         |            |          |       |
|       | Street:                 |                         |             | Apt:            |               |               |         |            |          | ~     |
|       |                         |                         |             |                 |               |               |         |            | Continue | Close |

### **Removal Address**

 If the Case address is a Safe at Home address when a placement is created, the Removal from Home Address section will pre-fill with the Safe at Home address that can be edited. The Street number will pre-fill with "N/A" so the page can be saved with the existing pre-filled Safe at Home address.

### **Out-of-Home Placement**

| Removal Address and Reasons                                                                                                    | Print 🚔 Help 🕄                        |
|----------------------------------------------------------------------------------------------------|---------------------------------------|
| Removal from Home Address                                                                                                    |                                       |
| This address is pre-filling from the existing case address. Please review and update if needed to ensure this is the accurate address at the time of removal                                     |                                       |
|                                                                                                    |                                       |
|                                                                                                    |                                       |
| Enter address for suggestion by Google                                                                                                    |                                       |
| Street Apt                                                                                                    |                                       |
| WI City:                                                                                                    |                                       |
| City: State: Zip: County Milwarkee                                                                                                    |                                       |
|                                                                                                    |                                       |
|                                                                                                    |                                       |
| Removal from Home Reasons                                                                                                    |                                       |
| Check All That Apply           Abandonment         Child's Behavior Problem         Inadequate Access to Mental Health Services                                                                  | Psychological or Emotional Abuse      |
| Caretaker's Alcohol Use Child's Diagnosed Condition Inadequate Housing                                                                                                    | Runaway                               |
| Caretaker's Drug Use Domestic Violence Neglect                                                                                                    | Sexual Abuse                          |
| Caretaker's Failure to Return Educational Neglect Parental Immigration Detainment or Deportation Caretaker's Incarceration Family Conflict Related to Child's Sexual Orientation, Physical Abuse | Voluntary Relinquishment for Adoption |
| Caretaker's Significant Impairment - Cognitive Gender Identity, or Gender Expression Prenatal Alcohol Exposure                                                                                   | Whereabouts Unknown                   |
| Child Requested Placement Inadequate Access to Medical Services Public Agency Title IV-E Agreement                                                                                               |                                       |
|                                                                                                    |                                       |
|                                                                                                    |                                       |
|                                                                                                    |                                       |
|                                                                                                    | Conținue Close                        |
|                                                                                                    |                                       |

Resources:

Person Management

<u>Genogram</u>

**Relative Non-Relative** 

Creating a Placement

Access - CPS Report Youth Justice Referral